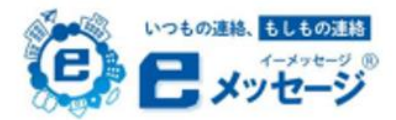

## 登録手順

複数名のお子さんがいらっしゃる場合は、お一人ずつ登録作業をお願いいたします。

スクールバス、部活動、PTA 役員等 全てこちらで変更可能です。

## く登録したグループを後から変更、追加したいとき>

①右下の「メニュー」タブを開き 「登録情報」を選択します。

①右下の「メニュー」タブを開き ②変更したい登録情報を選択します。 ③「所属グループ」を選択し、

③「所属グループ」を選択し、 チェックを入れて完了です。

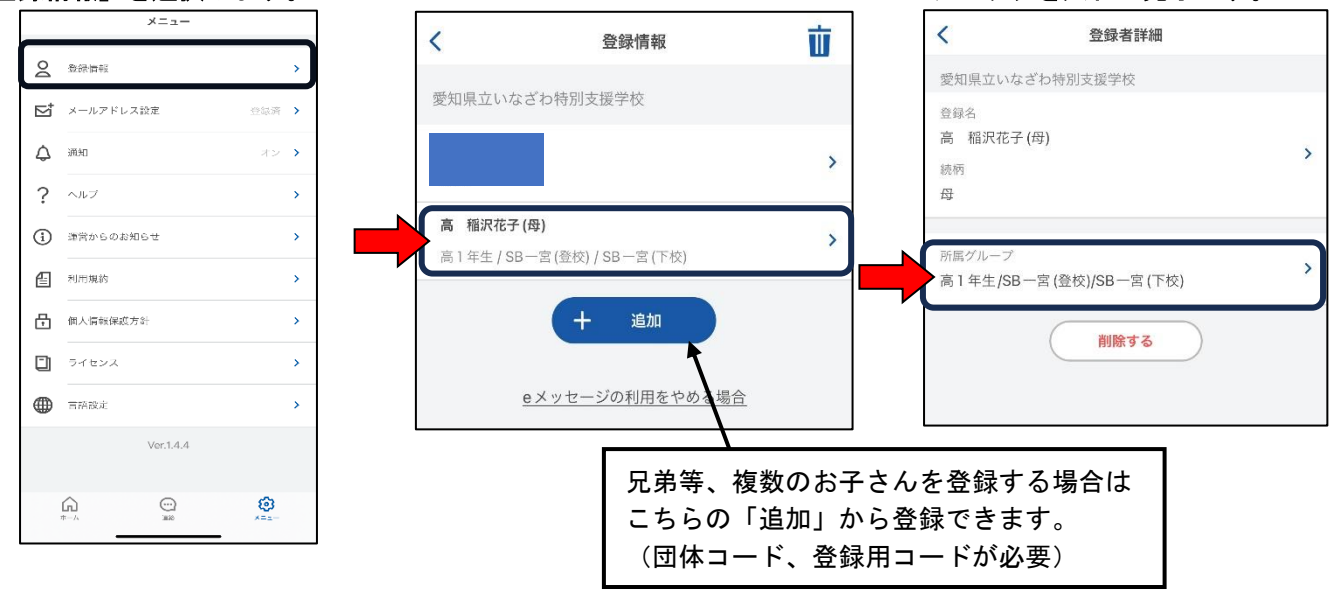